# 企業ポータルサイト 登録の流れ

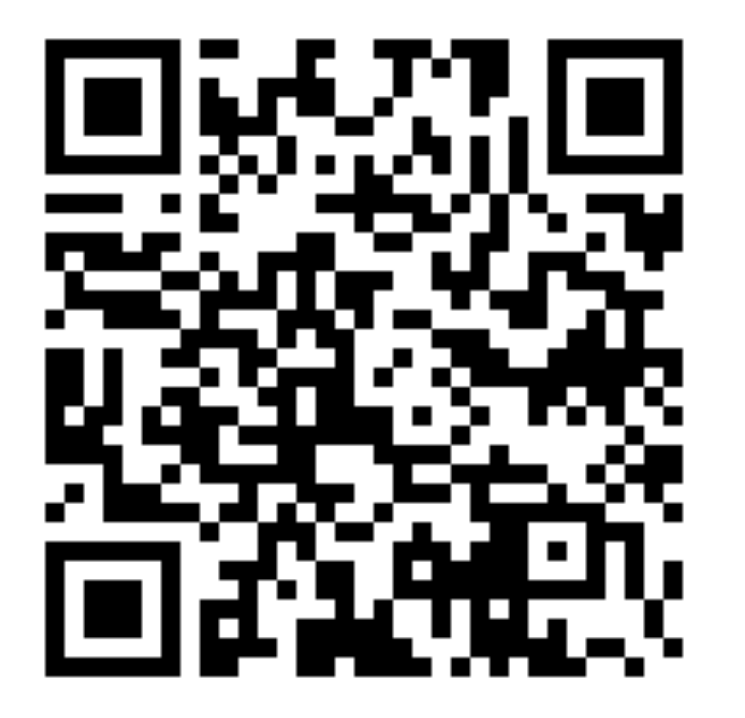

https://j2.jgx.jp/OfficePortalManagementWeb/html/login.html?sc=TOY

### 東洋医療専門学校(歯科技工士学科・救急救命士学科)

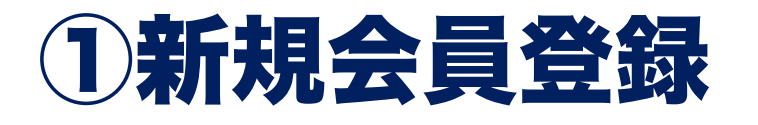

|   | 滋慶学園グループ |   |
|---|----------|---|
|   | 企業ポータルサイ | F |
| _ |          |   |

| 且 ログイン             |  |
|--------------------|--|
| ユーザーID             |  |
| ユーザーID/メールアドレス     |  |
| パスワード              |  |
| パスワード              |  |
| □ ログイン情報を記憶        |  |
| ログイン               |  |
| OID・パスワードを忘れた方     |  |
| ●はじめてご利用の方(新規会員登録) |  |
|                    |  |

初めてご登録いただく企業様は 「新規会員登録」をお願いします。 ご登録いただくと、インターネット から求人登録ができます。 また、過去の求人内容の確認や二次 募集にもご利用いただけます。 次年度の求人に関しても、前年度の 求人をコピーして編集していただけ ます。

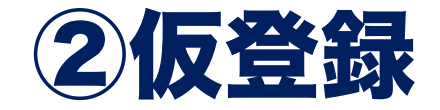

| STEP.1     STEP.2     STEP.3     STEP.4       メール登録     パスワード変更     パスワード変更完了                                                                                                    |
|----------------------------------------------------------------------------------------------------|
| <ul> <li>▲ ID・パスワード問い合わせ</li> <li>メールアドレス・<br/>career@toyoiryo.ac.jp</li> <li>メールアドレスキ<br/>(確認用)<br/>・確認の為、再度メールアドレスを入力して下さい。</li> <li>(本述りする「パスワード変更URL」から変更を行って下さい。(有効期限は24時間)</li> <li>送信</li> <li>リセット</li> </ul> |

### メールアドレスをご登録ください

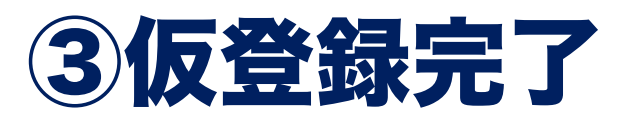

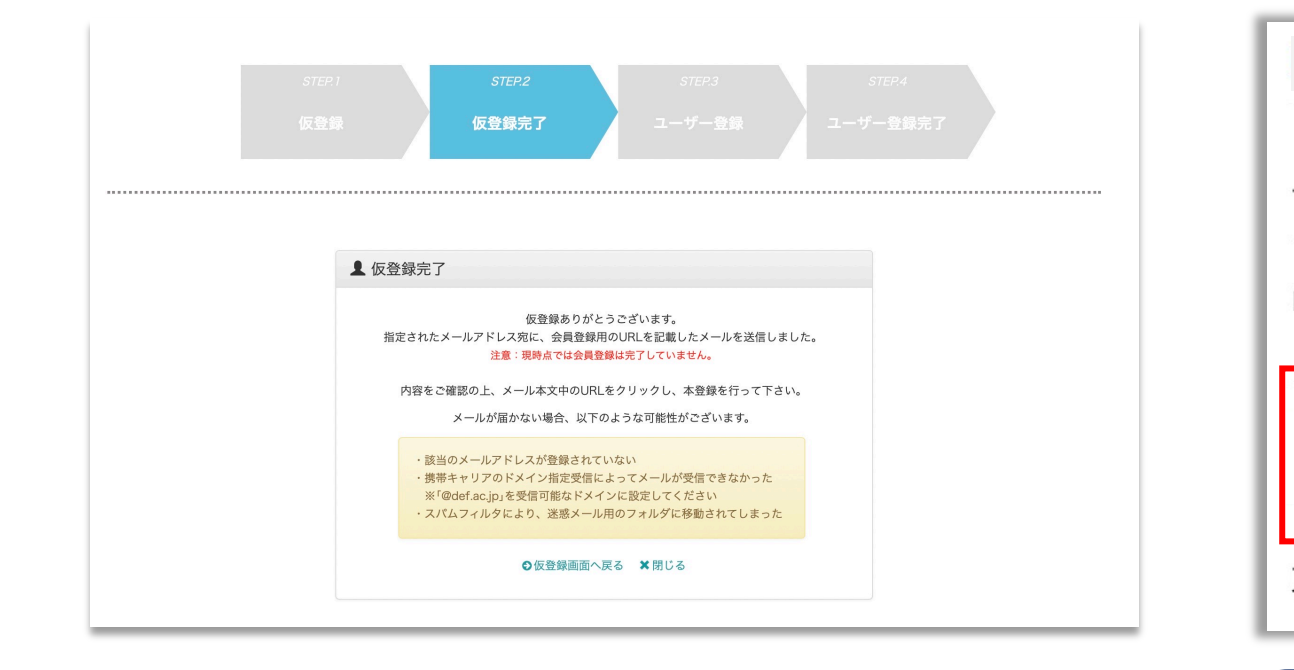

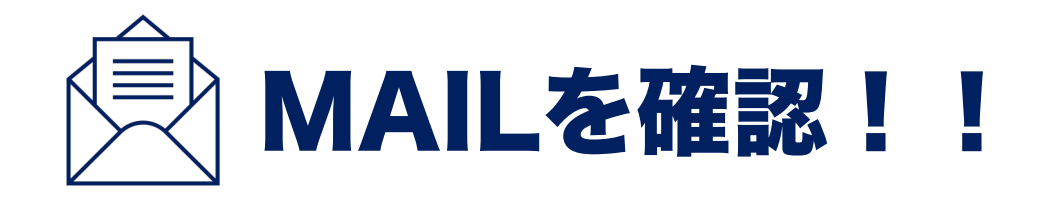

○○**@●●.ne.jp** 様、会員登録の手続きを行っていただき、ありがと うございます。

下記のURLよりサイトにアクセスの上、引き続き会員登録をお願いします。 まだ会員登録の手続きは完了しておりませんので、ご注意下さい。 尚、このURLの有効期限は5日間なります。

▼本登録用URL▼

東洋医療専門学校 キャリアセンター

仮登録が完了すると このような画面が 表示されます。 ご登録いただいたメールアドレスに 本登録URLが届きます。 メールをご確認いただき 本登録にお進みください。 ※URLの有効期限は5日間ですのでお気をつけください

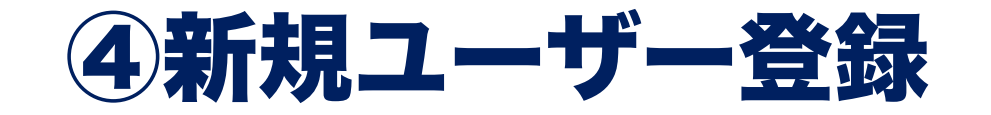

|  | STEP.3 | STEP.4   |
|--|--------|----------|
|  | ユーザー登録 | ユーザー登録完了 |
|  |        |          |

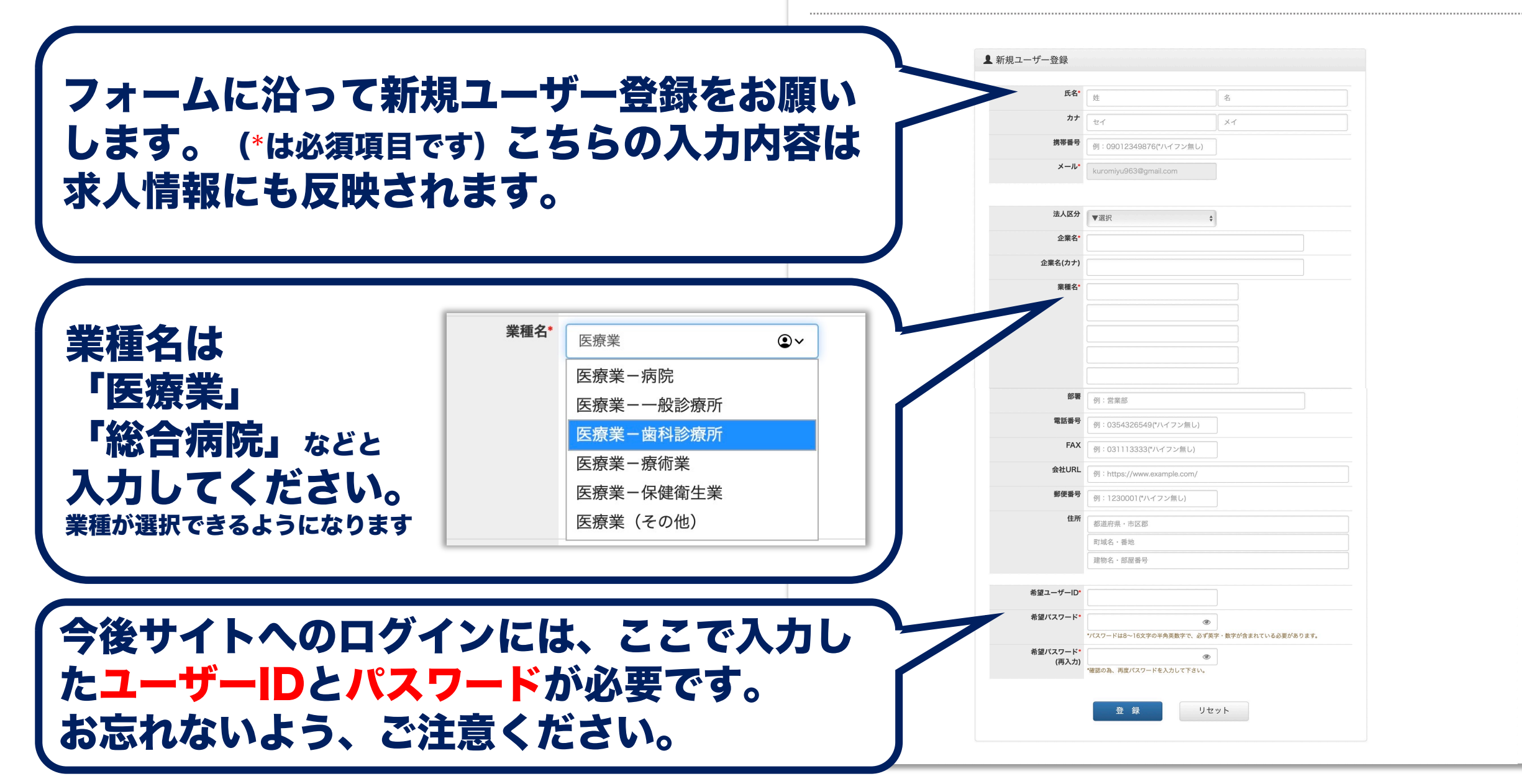

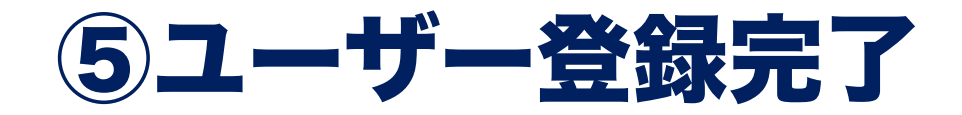

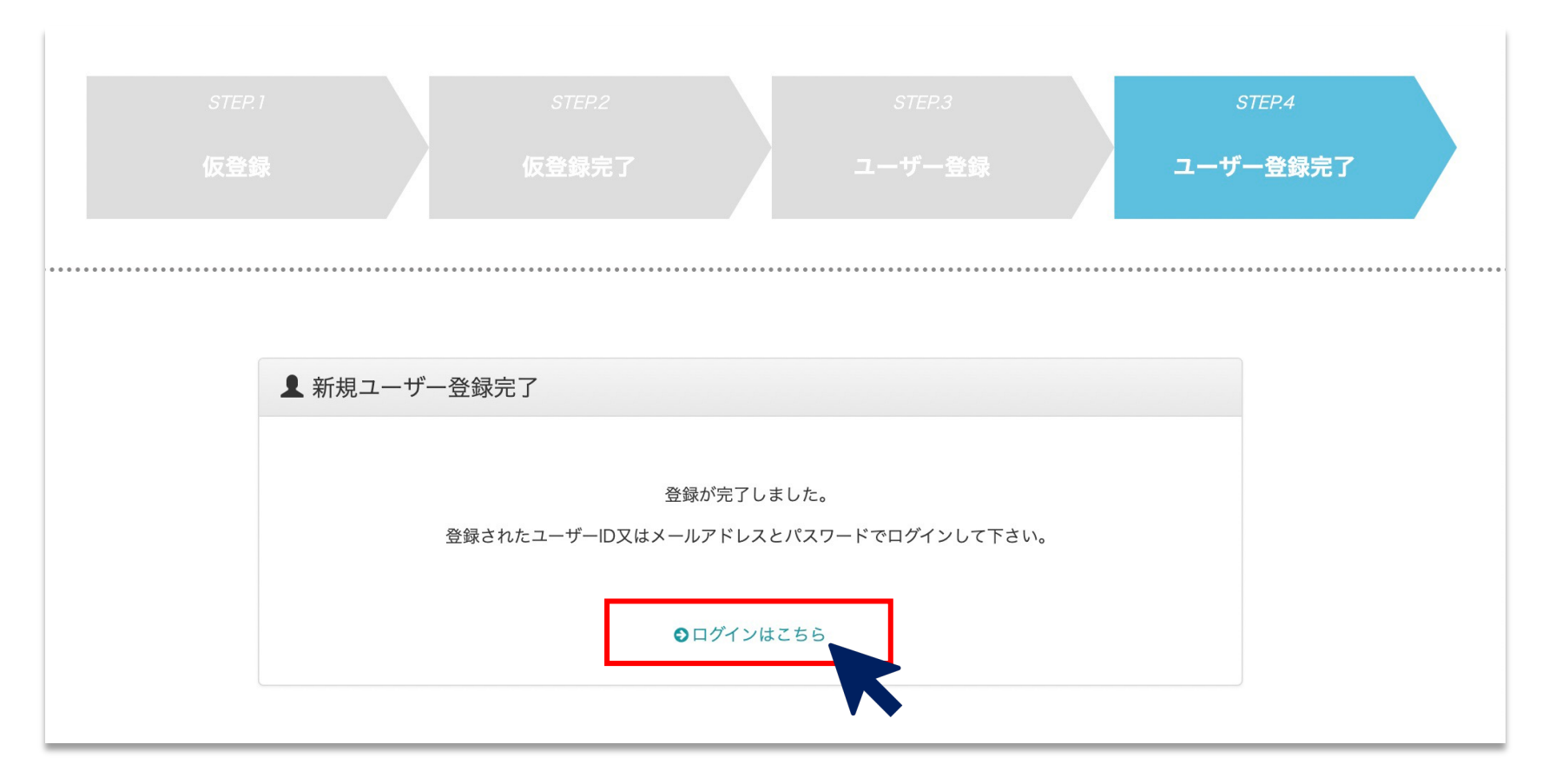

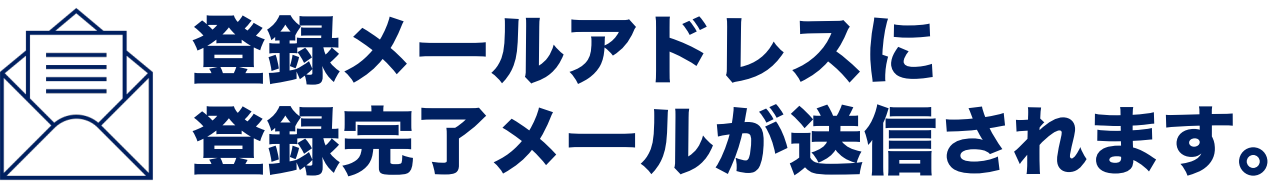

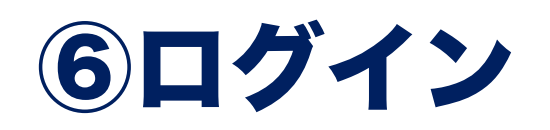

| L ログイン                                                                                                    | 利用規約の確認                                                                                                    |
|----------------------------------------------------------------------------------------------------|----------------------------------------------------------------------------------------------------|
| ユーザーID<br>□ ーザーID/メールアドレス<br>パスワード<br>パスワード ②<br>□ ログイン情報を記憶<br><u>DID・パスワードを忘れた方</u><br>● はじめてご利用の方(新規会員登録) | <ul> <li>▲ 利用規約</li> <li>1. 利用者は、不正アクセス行為の禁止等に関する法律、著作権法その他関係法令ならびにこの規則を<br/>はじめとする学園の諸規則を遵守しなければならない。</li> <li>2. システム管理者は、システムのアクセスログ、利用内容を記録し、状況により確認を行う事がある。</li> <li>3. 利用者は、学園から与えられたID及びパスワードについては厳重に管理し、故意・過失を問わず、そ<br/>れらを第三者に漏えいしてはならない。</li> <li>4. 本システムで知り得た情報については、第三者に漏らしてはならない。</li> <li>企 上記を確認しました</li> </ul> |
| ご登録いただいた<br>ユーザーID /メールアドレス<br>パスワードを入力して<br>ログインしてください。                                                     | 利用規約をご確認ください。<br>チェックを入れて次に進んでください。                                                                                                    |

## ⑦求人情報の入力

| ※ 企業ポータルサ | サイト                                   |
|-----------|---------------------------------------|
|           |                                       |
| ホーム       |                                       |
| ♠ ホーム     |                                       |
|           | テスト東洋<br><b>東洋 テスト 様</b>              |
|           | ≣×=ュ-                                 |
|           | 求人管理         パスワード変更         ユーザー情報変更 |
|           |                                       |
|           |                                       |

| Ξ     |             |               |                              |      |        |                 |        |  |
|-------|-------------|---------------|------------------------------|------|--------|-----------------|--------|--|
|       | <b>Q</b> 検索 |               |                              |      |        |                 |        |  |
|       |             | 学校<br>ステータス 🗸 | 東洋医療専門5<br>全て( 🗹 公<br>✔ 保留中) | 学校 > | Þ      |                 |        |  |
|       |             | 検索            |                              | l    | ノセット   |                 |        |  |
| ■ 求人- | -覧          |               |                              |      |        |                 |        |  |
|       |             |               |                              |      | ¥78#3. | ◆ 新規            | 登録     |  |
| 件数:0  | <u></u>     | 校             |                              | 業種名  | 型の皆え.  | 降順 ▼ 気<br>ステータス | 2 球日 ▼ |  |
|       |             |               |                              |      |        | 1.0.0           | f 0.4  |  |
|       |             |               |                              |      |        | 1-0 0           |        |  |

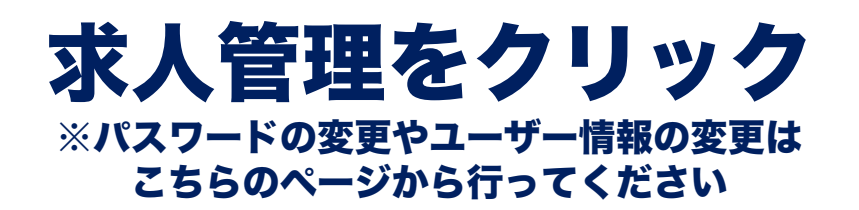

#### 学校名を「東洋医療専門学校」を選択し 新規登録をクリック

※選択出来るグループ校に求人を出すこともできますが 求人登録・人材などのお問合せは各校までお願いします

|              | ~ <b>•</b> • - |                       | 求人票明細 | 学校*      | 東洋医療専門学校  | ۶ ۷     |        |       |   |
|--------------|----------------|-----------------------|-------|----------|-----------|---------|--------|-------|---|
|              |                | 情報の入力                 |       | 職種*      | 歯科技工士     | ~ その他備考 |        |       |   |
|              |                |                       |       | 求人数      | 2 人       |         |        |       |   |
|              |                |                       |       | 希望学<br>科 | 歯科技工士学科[  | ] ~     | 9      |       |   |
|              |                |                       |       | 資格       | ▼選択       | ~ ▼選択   | ~      | ▼選択 ~ |   |
| 求人詞          | 羊細             |                       |       |          |           |         |        | クリア   |   |
| <b>俞</b> ホーム | > 求人一覧 > 求人詳細  |                       |       | 学校*      | 東洋医療専門学校  | 5 v     |        |       |   |
|              | 登録番号:新規登録      |                       |       | 職種 *     | 救急救命士     | ~ その他備考 |        |       |   |
|              |                |                       |       | 求人数      | 2 人       |         |        |       |   |
|              |                | 🗳 他の求人からコピー           |       | 希望学<br>科 | 救急救命士学科[2 | 2] ~    | 3      |       |   |
|              | 学校*            | ×東洋医療専門学校             |       | 資格       | ▼選択       | ~ ▼選択   | ~      | ▼選択 ~ |   |
|              | 企業名。           | テスト東洋                 |       |          |           |         |        | クリア   |   |
|              | 企業名(カナ)        | 企業名(カナ)               |       |          |           |         |        |       |   |
|              | 電話番号           | 例:0662452494 (*ハイフン無1 |       |          |           |         |        | +入力追加 |   |
|              | FAX            | 例:0662452535 (*ハイフン無し |       |          |           |         | Alor 1 | 70    |   |
|              | 郵便番号           | 例:5420082 (*ハイフン無し)   | 登録    |          |           |         | 削      | 际     |   |
|              |                |                       |       |          |           |         |        |       | _ |

求人票の入力をフォームに沿って入力してください。 必須項目は必ず、それ以外の内容は差し支えのない範囲で 詳細をご入力ください。 求人票明細の希望学科は 歯科技工士学科(1) 救急救命士学科(2) を選んでください。

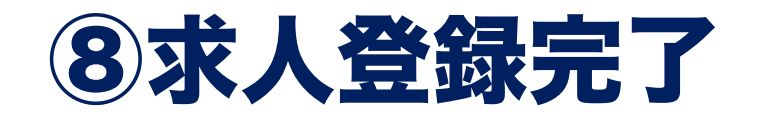

| 求人票を登録しまし | た。   |       |       |     |       |      |
|-----------|------|-------|-------|-----|-------|------|
|           |      |       |       |     |       | ОК   |
|           | 和重于科 | 歯科技工士 | 学科[1] | ~   | ,     |      |
|           | 資格   | ▼選択   | ~     | ▼選択 | ~ ▼選択 | ~    |
|           |      |       |       |     |       | クリア  |
|           |      |       |       |     | +     | 入力追加 |
| × 4       | a.   | _     |       |     | 光山 藤今 |      |

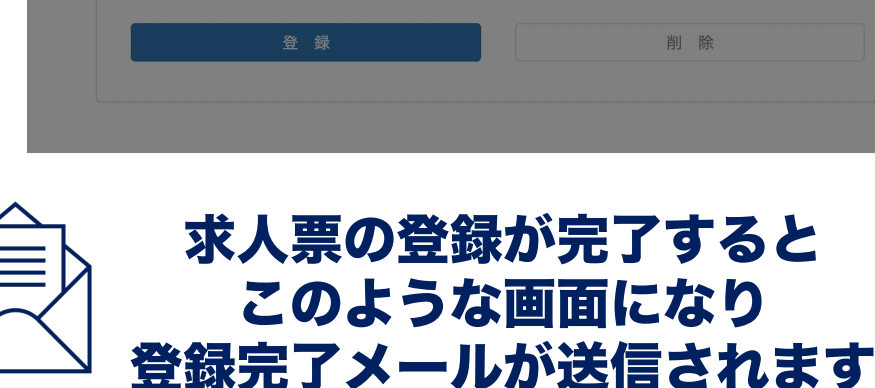

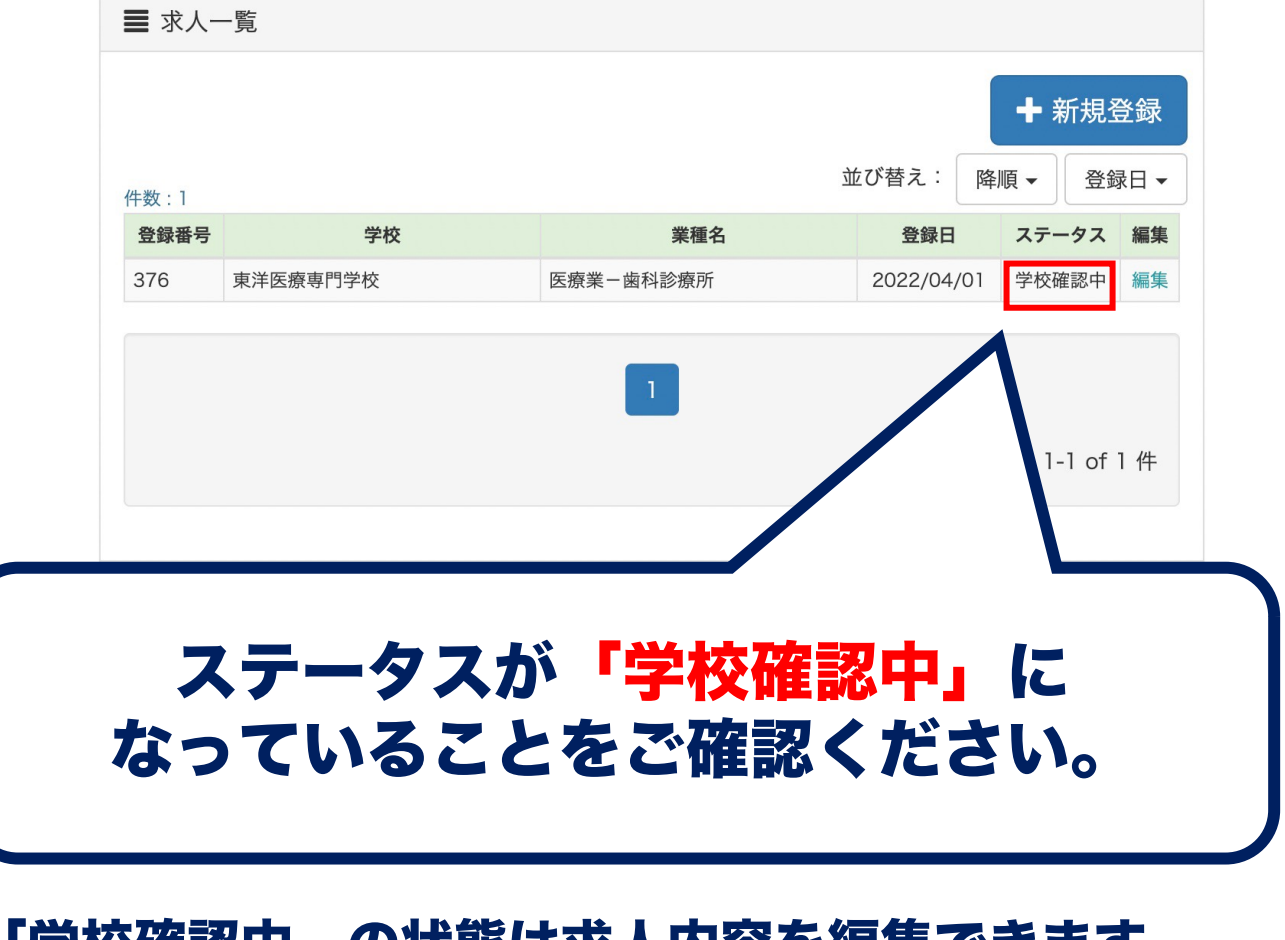

「学校確認中」の状態は求人内容を編集できます。 ステータスが<mark>「公開」</mark>の場合は求人掲載中のため 求人内容の編集ができません。 内容に変更がある場合はお電話にてお問合せください。

> キャリアセンター 06-6398-2255